Pasos a seguir para el cálculo de corrientes con las leyes de Kirchhoff en Excel

- 1. Defina el planteamiento del problema con sus diferentes datos, disposición del circuito (en serie o en paralelo) y las variables a evaluar.
- 2. Construya gráficamente el circuito.

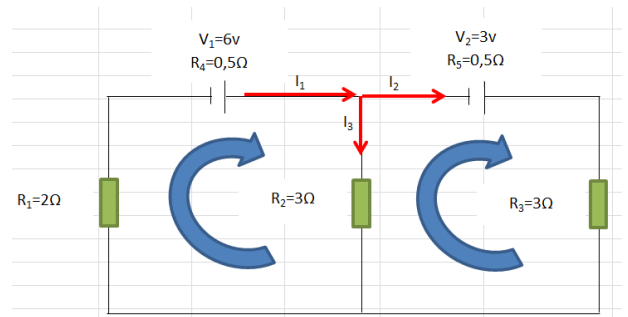

3. Asignar a cada valor una celda de manera organizada.

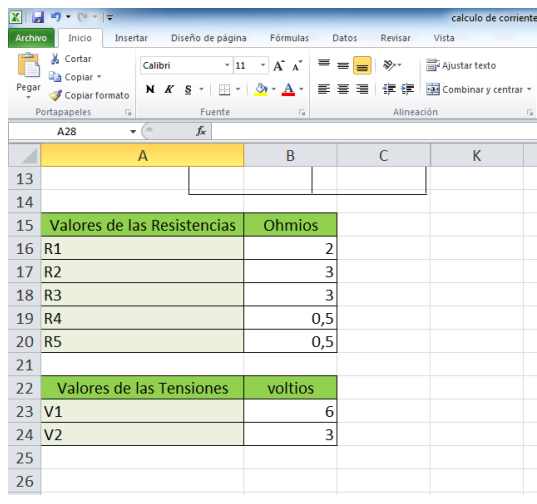

4. Definir las variables a evaluar, que para este caso serán las corrientes que atraviesan cada una de las ramas: I<sub>1</sub>, I<sub>2</sub> e I<sub>3</sub>.

|       | -                                  |                        |               |                    |                        |                                                |                                 |
|-------|------------------------------------|------------------------|---------------|--------------------|------------------------|------------------------------------------------|---------------------------------|
| 🗶 i 🔓 | <b>₩) • (</b> ₩ •   <del>-</del>   |                        |               | calculo de corrien | tes leyes de kirchhoff | <ul> <li>Microsoft Excel</li> </ul>            |                                 |
| Archi | vo Inicio Insertar Diseño de págin | a Fórmulas I           | Datos Revisar | Vista              |                        |                                                |                                 |
| Ê     | Cortar Calibri * 1                 | 1 · A A =              | = = >-        | 📑 Ajustar texto    | General                | -                                              |                                 |
| Pega  | r 💞 Copiar formato 🛛 🕺 🦉 - 🛄 -     | <u></u> • <u>A</u> • ≡ | ≡ ≡ (F (F     | Combinar y centrar | - 🕎 - % 000 ち          | 0 00 Formato Dar form<br>condicional ≠ como ta | nato Estilos o<br>bla ≠ celda * |
| F     | Portapapeles 🕫 Fuente              | Gr.                    | Alinea        | ción I             | × Número               | G Estilos                                      |                                 |
|       | E30 🕶 🤄 🎜                          |                        |               |                    |                        |                                                |                                 |
|       | А                                  | В                      | С             | D                  | E                      | F                                              |                                 |
| 14    |                                    | 1                      |               | 1                  |                        |                                                |                                 |
| 15    | Valores de las Resistencias        | Ohmios                 |               | Corri              | entes                  | Comprobaciones                                 |                                 |
| 16    | R1                                 | 2                      |               | 11                 |                        |                                                |                                 |
| 17    | R2                                 | 3                      |               | 12                 |                        |                                                |                                 |
| 18    | R3                                 | 3                      |               | 13                 |                        |                                                |                                 |
| 19    | R4                                 | 0,5                    |               |                    |                        |                                                |                                 |
| 20    | R5                                 | 0,5                    |               |                    |                        |                                                |                                 |
| 21    |                                    |                        |               |                    |                        |                                                |                                 |
| 22    | Valores de las Tensiones           | voltios                |               |                    |                        |                                                |                                 |
| 23    | V1                                 | 6                      |               |                    |                        |                                                |                                 |
| 24    | V2                                 | 3                      |               |                    |                        |                                                |                                 |
| 25    |                                    |                        |               |                    |                        |                                                |                                 |

5. Construir las ecuaciones que me permitirán dar valor a las variables anteriores. Para el caso del ejemplo como tenemos 3 variables se deben construir 3 ecuaciones con ayuda de las leyes de Kirchhoff.

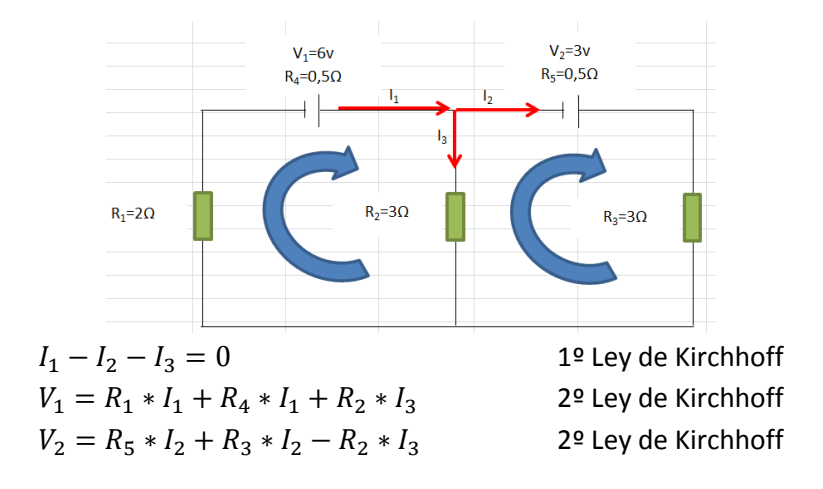

Al sumar los términos semejantes en cada ecuación nos queda:

| $I_1 - I_2 - I_3 = 0$                 | Ecuación 1 |
|---------------------------------------|------------|
| $(R_1 + R_4) * I_1 + R_2 * I_3 = V_1$ | Ecuación 2 |
| $(R_5 + R_3) * I_2 - R_2 * I_3 = V_2$ | Ecuación 3 |

6. Definir la matriz de coeficientes de las 3 ecuaciones para resolver el sistema de manera matricial en Excel.

| 🔣 🚽 🤊 • 🖓 - 🖙 calculo de corrientes leyes de kirchhoff - Microsoft Excel |                  |                  |                   |                 |                        |                 |                        |                                              |                      |            |  |  |
|--------------------------------------------------------------------------|------------------|------------------|-------------------|-----------------|------------------------|-----------------|------------------------|----------------------------------------------|----------------------|------------|--|--|
| Archiv                                                                   | o Inicio Inser   | tar Diseño de pá | igina Fórmulas    | Datos Revisar   | Vista                  |                 |                        |                                              |                      |            |  |  |
| Ê                                                                        | 👗 Cortar         | Calibri          | · 11 · A A ·      | = = **          | Ajustar texto          | General *       | 55                     |                                              |                      | Σ Autosuma |  |  |
| Pegar                                                                    | I Copiar formato | N K § -          | 3 •   🌭 • 🔺 •   I |                 | 📑 Combinar y centrar 🝷 | 🕎 - % 000 til 🐝 | Formato<br>condicional | Darformato Estilos o<br>como tabla + celda - | de Insertar Eliminar | Formato    |  |  |
| P                                                                        | ortapapeles 🕞    | Fuent            | e G               | Alineaci        | ón 🕞                   | Número 🕞        |                        | Estilos                                      | Celdas               |            |  |  |
|                                                                          | E31 -            | f <sub>x</sub>   |                   |                 |                        |                 |                        |                                              |                      |            |  |  |
|                                                                          | В                | С                | D                 | E               | F                      | G               |                        | Н                                            | I.                   | J          |  |  |
| 14                                                                       | 1                |                  |                   |                 |                        | 1               |                        |                                              |                      |            |  |  |
| 15                                                                       | Ohmios           |                  | Corr              | ientes          | Comprobacion           | es              |                        |                                              |                      |            |  |  |
| 16                                                                       | 2                |                  | 11                |                 |                        |                 |                        |                                              |                      |            |  |  |
| 17                                                                       | 3                |                  | 12                |                 |                        |                 |                        |                                              |                      |            |  |  |
| 18                                                                       | 3                |                  | 13                |                 |                        |                 |                        |                                              |                      |            |  |  |
| 19                                                                       | 0,5              |                  |                   |                 |                        |                 |                        |                                              |                      |            |  |  |
| 20                                                                       | 0 <b>,</b> 5     |                  | Ecua              | ciones          |                        | Solució         | n Matrici              | al                                           |                      | Resultados |  |  |
| 21                                                                       |                  |                  | 11-12-13=0        | 1 ley de kirchh |                        | 1               | -1                     | -1                                           |                      | 0          |  |  |
| 22                                                                       | voltios          |                  | 2,5*11+313=6      | Malla 1         | 2                      | ,5              | 0                      | 3                                            |                      | 6          |  |  |
| 23                                                                       | 6                |                  | 3,512-313=3       | Malla 2         |                        | 0               | 3,5                    | -3                                           |                      | 3          |  |  |
| 24                                                                       | 3                |                  |                   |                 |                        |                 |                        |                                              |                      |            |  |  |
| 25                                                                       |                  |                  |                   |                 |                        |                 |                        |                                              |                      |            |  |  |

- 7. Utilizando la función =MINVERSA se reescribe la matriz de la siguiente forma:
  - a. Definir las celdas donde se reescribirá la matriz llamándola matriz inversa.

| X   🚽           | ≝ <b>) •</b> (°≝ •   <del>-</del> |                     |                | Part of the    | calculo de corriente   | is leyes de kirchh | off - Micro      | osoft Excel   | Acres in the other |                                       |            | _              | - 0 <u>- x</u>     |
|-----------------|-----------------------------------|---------------------|----------------|----------------|------------------------|--------------------|------------------|---------------|--------------------|---------------------------------------|------------|----------------|--------------------|
| Archiv          | o Inicio In:                      | sertar Diseño de p  | agina Fórmulas | Datos Revisar  | Vista                  |                    |                  |               |                    |                                       |            |                | a 🕜 🗆 🖶 🛛          |
|                 | 🔏 Cortar                          | Calibri             | * 11 * A* A*   | = = **         | 📑 Ajustar texto        | General            | *                | 50            |                    | 🏣 🛸                                   | Σ          | Autosuma 👻 🏠   | ' 🗥 🗌              |
| Pegar           | Copiar *                          | NKS-                | 🗄 • 🛛 🔕 • 🔼 •  |                | 💀 Combinar y centrar 👻 | <b>ഈ</b> - % 000   | €0 00<br>>00 >00 | Formato       | Darformato Estilo  | s de Insertar Elimina                 | ar Formato | Rellenar Orden | ar Buscary         |
| P               | ortapapeles                       | G Fuen              | ite G          | Alinead        | tión 🕫                 | Número             | G.               | condicional * | Estilos            | Celda                                 | 15         | Modifica       | r seleccional *    |
|                 | G33                               | ▼ (= f <sub>x</sub> |                |                |                        |                    |                  |               |                    |                                       |            |                | ~                  |
|                 | В                                 | С                   | D              | E              | F                      |                    | G                |               | Н                  | 1                                     | J          | K              | -                  |
| 16              |                                   | 2                   | 11             |                |                        |                    |                  |               |                    |                                       |            |                |                    |
| 17              |                                   | 3                   | 12             |                |                        |                    |                  |               |                    |                                       |            |                |                    |
| 18              |                                   | 3                   | 13             |                |                        |                    |                  |               |                    |                                       |            |                |                    |
| 19              | 0,5                               | 5                   |                |                |                        |                    |                  |               |                    |                                       |            |                |                    |
| 20              | 0,9                               | 5                   | Ecua           | ciones         |                        | S                  | Solució          | n Matrici     | al                 | Т                                     | Resulta    | dos            |                    |
| 21              |                                   |                     | 11-12-13=0     | 1 ley de kirch | ł                      | 1                  |                  | -1            | -1                 | L                                     |            | 0              |                    |
| 22              | voltios                           |                     | 2,5*11+313=6   | Malla 1        | 2                      | .,5                |                  | 0             | 3                  | 3                                     |            | 6              |                    |
| 23              |                                   | 5                   | 3,512-313=3    | Malla 2        |                        | 0                  |                  | 3,5           |                    |                                       |            | 3              |                    |
| 24              |                                   | 3                   |                |                |                        | Matri              | iz inver         | sa            | 1                  |                                       |            |                |                    |
| 25              |                                   |                     |                | (              |                        |                    |                  |               |                    |                                       |            |                |                    |
| 26              |                                   |                     |                |                |                        |                    |                  |               |                    |                                       |            |                |                    |
| 27              |                                   |                     |                |                |                        |                    |                  |               |                    |                                       |            |                |                    |
| 28              |                                   |                     |                |                |                        |                    |                  |               |                    |                                       |            |                | =                  |
| 29              |                                   |                     |                |                |                        |                    |                  |               |                    |                                       |            |                |                    |
| 30              |                                   |                     |                |                |                        |                    |                  |               |                    |                                       |            |                |                    |
| 31              |                                   |                     |                |                |                        |                    |                  |               |                    |                                       |            |                |                    |
| 32              |                                   |                     |                |                |                        |                    |                  |               |                    |                                       |            |                |                    |
| <mark>33</mark> | Hoja1 Ho                          | ia2 / Hoia3 / 🖭 /   |                |                |                        |                    |                  |               |                    |                                       |            |                | ▼<br>              |
| Listo           |                                   |                     |                |                |                        |                    |                  |               |                    |                                       |            | 140% 😑         |                    |
| 2               |                                   |                     | 0              |                |                        |                    |                  |               |                    | • • • • • • • • • • • • • • • • • • • | ES 🔺 :     | V 🖪 🖗 🐗 🕯      | 7:10<br>06/03/2015 |

b. En la primera casilla escribir utilizar la función =MINVERSA para reescribir la matriz, tomando las celdas de los valores de la matriz solución.

| 🗶 i 🛃            | 17 - (11 -  | <b> </b> = | Course of the   | A R STREET, ST  | the local distance of the | calculo de corriente | s leyes de kirchho | ff - Micro      | soft Excel    | _                                                                                                 | _                  | _          | _          |                                        |              | <u> </u> |
|------------------|-------------|------------|-----------------|-----------------|---------------------------|----------------------|--------------------|-----------------|---------------|---------------------------------------------------------------------------------------------------|--------------------|------------|------------|----------------------------------------|--------------|----------|
| Archivo          | o Inicio    | Inserta    | ar Diseño de pi | ágina Fórmulas  | Datos Revisar             | Vista                |                    |                 |               |                                                                                                   |                    |            |            | ۵ (                                    | 🕜 🗆 🗗        | 83       |
|                  | 👗 Cortar    |            | Calibri         | • 11 • A A      | = =   >>-                 | 🚽 Ajustar texto      | General            | *               |               |                                                                                                   | 3- 3               |            | Σ Autosuma | · A                                    | <b>A</b>     |          |
| Pegar            | Copiar *    |            | NKS-            | 8 -   & - A -   |                           | Combinar v centrar - | ST - % 000         | ♦ 0 00<br>00 00 | Formato       | Darformato Estilos d                                                                              | le Insertar Elimin | ar Formato | Rellenar * | Ordenar                                | Buscar y     |          |
| Po               | ortapapeles | ormato     | Fuent           | te              | Alinead                   | ión G                | Número             | G               | condicional * | <ul> <li>como tabla          <ul> <li>celda              </li> <li>Estilos</li> </ul> </li> </ul> | Celd               | as         | Z Borrar * | y filtrar * s<br>Modificar             | aleccionar * |          |
|                  | SUMA        | -          | 💿 🗙 🖌 🖍 🧲       | MINVERSA(F21:H2 | 3)                        |                      |                    |                 |               |                                                                                                   |                    |            |            |                                        |              | ~        |
|                  | В           |            | С               | U               | E                         | F                    |                    | G               |               | Н                                                                                                 | 1                  |            | J          | К                                      |              |          |
| 16               |             | 2          |                 | 11              |                           |                      |                    |                 |               |                                                                                                   |                    |            |            |                                        |              |          |
| 17               |             | 3          |                 | 12              |                           |                      |                    |                 |               |                                                                                                   |                    |            |            |                                        |              |          |
| 18               |             | 3          |                 | 13              |                           |                      |                    |                 |               |                                                                                                   |                    |            |            |                                        |              |          |
| 19               |             | 0,5        |                 |                 |                           |                      |                    |                 |               |                                                                                                   |                    |            |            |                                        |              |          |
| 20               |             | 0,5        |                 | Ecua            | aciones                   |                      | Sc                 | oluciór         | n Matrici     | ial                                                                                               |                    | Resu       | tados      |                                        |              |          |
| 21               |             |            |                 | 11-12-13=0      | 1 ley de kirchł           |                      | 1                  |                 | -1            | -1                                                                                                |                    |            | 0          |                                        |              |          |
| 22               | voltic      | s          |                 | 2,5*11+313=6    | Malla 1                   | 2                    | ,5                 |                 | 0             | 3                                                                                                 |                    |            | 6          |                                        |              |          |
| 23               |             | 6          |                 | 3,512-313=3     | Malla 2                   |                      | 0                  |                 | 3,5           | -3                                                                                                |                    |            | 3          |                                        |              |          |
| 24               |             | 3          |                 |                 |                           |                      | Matriz             | invers          | a             |                                                                                                   |                    |            |            |                                        |              |          |
| 25               |             |            |                 |                 |                           | =MINVERSA(F2         | 1:H23              |                 |               |                                                                                                   |                    |            |            |                                        |              |          |
| 26               |             |            |                 |                 |                           |                      |                    |                 |               |                                                                                                   |                    |            |            |                                        |              |          |
| 27               |             |            |                 |                 |                           |                      |                    |                 |               |                                                                                                   |                    |            |            |                                        |              |          |
| 28               |             |            |                 |                 |                           |                      |                    |                 |               |                                                                                                   |                    |            |            |                                        |              | =        |
| 29               |             |            |                 |                 |                           |                      |                    |                 |               |                                                                                                   |                    |            |            |                                        |              |          |
| 30               |             |            |                 |                 |                           |                      |                    |                 |               |                                                                                                   |                    |            |            |                                        |              |          |
| 31               |             |            |                 |                 |                           |                      |                    |                 |               |                                                                                                   |                    |            |            |                                        |              |          |
| 32               |             |            |                 |                 |                           |                      |                    |                 |               |                                                                                                   |                    |            |            |                                        |              |          |
| 33               |             |            |                 |                 |                           |                      |                    |                 |               |                                                                                                   |                    |            |            |                                        |              | -        |
| I4 ∢ ►<br>Modifi | ► Hoja1     | /Hoja2     | /Hoja3 / 😭 /    |                 |                           |                      |                    |                 | 14            |                                                                                                   |                    |            | ₩□□□.140   | % <del></del>                          |              | 1<br>(†) |
|                  |             |            |                 |                 |                           |                      |                    |                 |               | -                                                                                                 |                    | ES         |            | al do                                  | 7:14         | T        |
|                  |             |            |                 |                 |                           |                      |                    |                 |               |                                                                                                   |                    |            | • 🐨 😼 🗳    | •••••••••••••••••••••••••••••••••••••• | 06/03/2015   |          |

c. Luego selecciones las celdas de la matriz inversa.

| X   🚽   | ¥7 • (≌ •  ∓ |                              |                         | Name of Street, or other               | calculo de corrientes | leyes de kirchho     | off - Micro  | soft Excel    | A                   |                     | _          |            |                 | • <b>X</b>        |
|---------|--------------|------------------------------|-------------------------|----------------------------------------|-----------------------|----------------------|--------------|---------------|---------------------|---------------------|------------|------------|-----------------|-------------------|
| Archive | o Inicio Ir  | sertar Diseño de p           | agina Fórmulas          | Datos Revisar                          | Vista                 |                      |              |               |                     |                     |            |            | ۵ (             | 3 - # X           |
| Pegar   |              | Calibri                      | × 11 × А́∧́<br>× ∧́ × × | = <mark>-</mark> ≫··<br>= = = if if if | 📑 Ajustar texto       | General<br>∰ ≁ % 000 | *<br>€0 \$00 | Formato       | Dar formato Estilos | de Insertar Elimina | ar Formato | Σ Autosuma | Ordenar         | Buscar y          |
| Po      | ortapapeles  | G Fuen                       | ite G                   | Alineac                                | ión 🕞                 | Número               | G            | condicional - | Estilos             | Celda               | is         | 2 0011a    | Modificar       | rectional *       |
|         | F25          | ▼ (" <i>f</i> <sub>x</sub> = | =MINVERSA(F21:H2        | 3)                                     |                       |                      |              |               |                     |                     |            |            |                 | *                 |
|         | В            | С                            | D                       | E                                      | F                     |                      | G            |               | Н                   | 1                   |            | J          | К               | -                 |
| 16      |              | 2                            | 11                      |                                        |                       |                      |              |               |                     |                     |            |            |                 |                   |
| 17      |              | 3                            | 12                      |                                        |                       |                      |              |               |                     |                     |            |            |                 |                   |
| 18      |              | 3                            | 13                      |                                        |                       |                      |              |               |                     |                     |            |            |                 |                   |
| 19      | 0,           | 5                            |                         |                                        |                       |                      |              |               |                     |                     |            |            |                 |                   |
| 20      | 0,           | 5                            | Ecua                    | aciones                                |                       | S                    | olució       | n Matrici     | al                  |                     | Resu       | Itados     |                 |                   |
| 21      |              |                              | 11-12-13=0              | 1 ley de kirchł                        |                       | 1                    |              | -1            | -1                  |                     |            | 0          |                 |                   |
| 22      | voltios      |                              | 2,5*11+313=6            | Malla 1                                | 2                     | ,5                   |              | 0             | 3                   |                     |            | 6          |                 |                   |
| 23      |              | 6                            | 3,512-313=3             | Malla 2                                |                       | 0                    |              | 3,5           | -3                  |                     |            | 3          |                 |                   |
| 24      |              | 3                            |                         |                                        |                       | Matri                | z inver      | sa            |                     |                     |            |            |                 |                   |
| 25      |              |                              |                         |                                        | 0,39252336            | 64                   |              |               |                     |                     |            |            |                 |                   |
| 26      |              |                              |                         |                                        |                       |                      |              |               |                     |                     |            |            |                 |                   |
| 27      |              |                              |                         |                                        |                       |                      |              |               |                     |                     |            |            |                 |                   |
| 28      |              |                              |                         |                                        |                       |                      |              |               |                     |                     |            |            |                 | =                 |
| 29      |              |                              |                         |                                        |                       |                      |              |               |                     |                     |            |            |                 |                   |
| 30      |              |                              |                         |                                        |                       |                      |              |               |                     |                     |            |            |                 |                   |
| 31      |              |                              |                         |                                        |                       |                      |              |               |                     |                     |            |            |                 |                   |
| 32      |              |                              |                         |                                        |                       |                      |              |               |                     |                     |            |            |                 |                   |
| 33      |              |                              |                         |                                        |                       |                      |              |               |                     |                     |            |            |                 | -                 |
| Listo   | м ноја1 / Н  | јаг 🖉 нојаз 🏑 🖏 /            |                         |                                        |                       |                      |              | •             |                     |                     |            | 140        | 1% <del>-</del> |                   |
|         | Ø            |                              | <b>O</b>                |                                        |                       |                      |              |               |                     |                     | ES         | - 🗢 🌬 🗈    | ، 🕩 🍋           | 7:16<br>6/03/2015 |

- d. Presione la tecla F2 y luego de manera simultánea presionar Ctrl+Shift+Enter, de esta manera se habrán calculado los valores de la matriz inversa.
- 8. Calcular luego las corrientes haciendo uso de la función =MMULT, señalando los valores de la matriz inversa, seguido de ";" y luego señalar las celdas de los resultados.

| X   🛃    | <b>≤7 •</b> (° <sup>±</sup> •   <del>-</del> |                           |                  | And in case of          | calculo de corrientes                  | leyes de kirchho | ff - Microsoft Excel | Manual Sold            |                      |                     |                            | • <u> </u>              |
|----------|----------------------------------------------|---------------------------|------------------|-------------------------|----------------------------------------|------------------|----------------------|------------------------|----------------------|---------------------|----------------------------|-------------------------|
| Archivo  | Inicio Inser                                 | rtar Diseño de pa         | ágina Fórmulas   | Datos Revisar           | Vista                                  |                  |                      |                        |                      |                     | ۵ 🕜                        | ) _ @ X                 |
| Pegar    | ✗ Cortar ia Copiar ▼ ✓ Copiar formato        | NKS-                      | • 11 • A A A     | = =   ≫·<br>= = =   ∉ ∉ | 📑 Ajustar texto 🔤 Combinar y centrar 👻 | General          |                      | Dar formato Estilos de | Insertar Eliminar Fo | xmato<br>y Borrar ▼ | Ordenar<br>v filtrar * sel | Buscar y<br>leccionar * |
| Por      | rtapapeles 🕞                                 | Fuent                     | ce Ga            | Alineac                 | ión G                                  | Número           | G                    | Estilos                | Celdas               |                     | Modificar                  |                         |
|          | SUMA -                                       | • (= X ✔ f <sub>x</sub> = | MMULT(F25:H27;J2 | 1:J23                   |                                        |                  |                      |                        |                      |                     |                            | ~                       |
|          | В                                            | С                         | D                | E                       | F                                      |                  | G                    | Н                      | I                    | J                   | К                          | -                       |
| 15       | Ohmios                                       |                           | Corr             | ientes                  | Comprohacione                          | aç.              |                      |                        |                      |                     |                            |                         |
| 16       | 2                                            |                           | 11               | =MI (F25:               | :H27;J21:J23                           |                  |                      |                        |                      |                     |                            |                         |
| 17       | 3                                            |                           | 12               | MMULT(matrizi; m        | attract,                               |                  |                      |                        |                      |                     |                            |                         |
| 18       | 3                                            |                           | 13               |                         |                                        |                  |                      |                        |                      |                     |                            |                         |
| 19       | 0,5                                          |                           |                  |                         |                                        |                  |                      |                        |                      |                     |                            |                         |
| 20       | 0,5                                          |                           | Ecua             | ciones                  |                                        | So               | olución Matrio       | ial                    | F                    | Resultados          |                            |                         |
| 21       |                                              |                           | 11-12-13=0       | 1 ley de kirchl         | -                                      | 1                | -:                   | -1                     |                      | 0                   |                            |                         |
| 22       | voltios                                      |                           | 2,5*11+313=6     | Malla 1                 | 2                                      | ,5               | (                    | ) 3                    |                      | 6                   |                            |                         |
| 23       | 6                                            |                           | 3,512-313=3      | Malla 2                 |                                        | 0                | 3,:                  | -3                     |                      | 3                   |                            |                         |
| 24       | 3                                            |                           |                  |                         |                                        | Matriz           | inversa              |                        |                      | ~                   |                            |                         |
| 25       |                                              |                           |                  |                         | 0,39252336                             | 4                | 0,242990654          | 0,1121495              |                      |                     |                            |                         |
| 26       |                                              |                           |                  |                         | -0,28037383                            | 2                | 0,112149533          | 0,2056075              |                      |                     |                            |                         |
| 27       |                                              |                           |                  |                         | -0,32710280                            | 94               | 0,13084112           | -0,0934579             |                      |                     |                            | =                       |
| 28       |                                              |                           |                  |                         |                                        |                  |                      |                        |                      |                     |                            |                         |
| 29       |                                              |                           |                  |                         |                                        |                  |                      |                        |                      |                     |                            |                         |
| 30       |                                              |                           |                  |                         |                                        |                  |                      |                        |                      |                     |                            |                         |
| 31       |                                              |                           |                  |                         |                                        |                  |                      |                        |                      |                     |                            |                         |
| 32       |                                              |                           |                  |                         |                                        |                  |                      |                        |                      |                     |                            | -                       |
| li 4 ► l | Hoja1 Hoja2                                  | 2 / Hoja3 / 💱 /           |                  |                         |                                        |                  | [ ∢                  |                        |                      |                     |                            |                         |
| Seharar  |                                              | -                         |                  |                         |                                        |                  |                      | ~                      |                      |                     |                            | 7:21                    |
|          | C II                                         |                           |                  |                         |                                        |                  |                      |                        |                      | ES 🔺 🛠 🔯 🕼          | ad 🕪 06                    | 5/03/2015               |

9. Repita el paso 7c Y 7d pero seleccionando las celdas de las corrientes.

| X   🛃    | <b>⊔) •</b> (≌ •   <del>-</del> |                        |                         | Name of Street, or other | calculo de corrientes  | leyes de kirchhoff - | Microsoft Excel  | and the second         |                     |            |           | • <u> </u>       |
|----------|---------------------------------|------------------------|-------------------------|--------------------------|------------------------|----------------------|------------------|------------------------|---------------------|------------|-----------|------------------|
| Archivo  | Inicio Inse                     | rtar Diseño de pi      | ágina Fórmulas          | Datos Revisar            | Vista                  |                      |                  |                        |                     |            | ۵ ()      | - @ X            |
| Ê        | 🔏 Cortar                        | Calibri                | * 11 * A* *             | = = >-                   | 🚔 Ajustar texto        | General              | *                |                        | <b>H</b>            | Σ Autosum  | ia * 🎢 🛛  | A I              |
| Pegar    | Copiar *                        | N K § -                | - <u>3</u> - <u>A</u> - |                          | 💀 Combinar y centrar 👻 | <u>9</u> 7 % 000 %8  | •0 Formato       | Dar formato Estilos de | Insertar Eliminar F | Formato    | Ordenar B | uscar y          |
| Por      | tapapeles G                     | Fuent                  | te 🕠                    | Alinead                  | ión 🕞                  | Número               | Gi Condicional * | Estilos                | Celdas              |            | Modificar | ccionar *        |
|          | E16                             | · (* fx =              | MMULT(F25:H27;J2        | 1:J23)                   |                        |                      |                  |                        |                     |            |           | *                |
|          | В                               | С                      | D                       | E                        | F                      |                      | G                | H                      | 1                   | J          | K         | -                |
| 15       | Ohmios                          |                        | Corr                    | ientes                   | Comprobacione          | es                   |                  |                        |                     |            |           |                  |
| 16       | 2                               |                        | 11                      | 1,79439252               |                        |                      |                  |                        |                     |            |           |                  |
| 17       | 3                               |                        | 12                      |                          |                        |                      |                  |                        |                     |            |           |                  |
| 18       | 3                               |                        | 13                      |                          |                        |                      |                  |                        |                     |            |           |                  |
| 19       | 0,5                             |                        |                         |                          |                        |                      |                  |                        |                     |            |           |                  |
| 20       | 0,5                             |                        | Ecua                    | ciones                   |                        | Solu                 | ción Matrici     | al                     |                     | Resultados |           |                  |
| 21       |                                 |                        | 11-12-13=0              | 1 ley de kirchl          | -                      | 1                    | -1               | -1                     |                     | 0          |           |                  |
| 22       | voltios                         |                        | 2,5*11+313=6            | Malla 1                  | 2                      | ,5                   | 0                | 3                      |                     | 6          |           |                  |
| 23       | 6                               |                        | 3,512-313=3             | Malla 2                  |                        | 0                    | 3,5              | -3                     |                     | 3          |           |                  |
| 24       | 3                               |                        |                         |                          |                        | Matriz in            | versa            |                        |                     |            |           |                  |
| 25       |                                 |                        |                         |                          | 0,39252336             | i4 0,                | 242990654        | 0,1121495              |                     |            |           |                  |
| 26       |                                 |                        |                         |                          | -0,28037383            | 2 0,                 | 112149533        | 0,2056075              |                     |            |           |                  |
| 27       |                                 |                        |                         |                          | -0,32710280            | 04 0,                | 130841121        | -0,0934579             |                     |            |           | =                |
| 28       |                                 |                        |                         |                          |                        |                      |                  |                        |                     |            |           |                  |
| 29       |                                 |                        |                         |                          |                        |                      |                  |                        |                     |            |           |                  |
| 30       |                                 |                        |                         |                          |                        |                      |                  |                        |                     |            |           |                  |
| 31       |                                 |                        |                         |                          |                        |                      |                  |                        |                     |            |           |                  |
| 32       | N Hoiat Haia                    | 2 / Hoip2 / 🖓 /        |                         |                          |                        |                      | <b>F</b> ] 4     |                        |                     |            |           | <b>v</b>         |
| Listo    | ricinoja1 / Hoja                | <u>z / nujaš / 🏹 /</u> |                         |                          |                        |                      |                  |                        |                     |            | 10% 😑     |                  |
| <b>1</b> | 6                               |                        | <b>O</b>                |                          |                        |                      |                  |                        |                     | ES 🔺 🔁 隆 ( | 🛱 📣 🚯 06, | 7:26<br>/03/2015 |

10. Compruebe los resultados escribiendo las ecuaciones 1, 2 y 3 con los valores calculados de las corrientes.

| X               | ±7 • (± •  ∓                  |                                        |                                   | Name of Street, or other               | calculo de corrientes leye                | de kirchhoff - Microsoft Excel                                    | and had             |                          |                                                |           |
|-----------------|-------------------------------|----------------------------------------|-----------------------------------|----------------------------------------|-------------------------------------------|-------------------------------------------------------------------|---------------------|--------------------------|------------------------------------------------|-----------|
| Archive         | o Inicio In                   | sertar Diseño de p                     | ágina Fórmulas Da                 | tos Revisar Vis                        | ta                                        |                                                                   |                     |                          |                                                | ی 😨 🗆 🚱 ۵ |
| Desde<br>Access | Desde Desde D<br>web texto fo | De otras<br>uentes                     | Actualizar<br>todo - Editar víncu | at azza<br>os Z↓ Azza<br>Z↓ Ordenar Fi | K Borrar<br>Volver a aplicar<br>Avanzadas | Texto en Quitar Validación Cons<br>columnas duplicados de datos ~ | colidar Análisis Ag | grupar Desagrupar Subtol | ●를 Mostrar detalle<br>팩클 Ocultar detalle<br>al |           |
|                 | SUMA                          | $\bullet$ (= $\times \checkmark f_x$ = | E16-E17-E18                       | Orde                                   | nar y filtrar                             | Herramientas de datos                                             |                     | Esquema                  | 9                                              | ~         |
|                 | В                             | С                                      | D                                 | E                                      | F                                         | G                                                                 | Н                   | I                        | J                                              | K 📮       |
| 15              | Ohmios                        |                                        | Corrie                            | ntes                                   | Comprobacione                             | s                                                                 |                     |                          |                                                |           |
| 16              | 1                             | 2                                      | 11                                | 1,79439252                             | =E16-E17-E18                              |                                                                   |                     |                          |                                                |           |
| 17              |                               | 3                                      | 12                                | 1,28971963                             | =2,5*E16+3*E1                             | 8                                                                 |                     |                          |                                                |           |
| 18              |                               | 3                                      | 13                                | 0,5046729                              | =3,5*E17-3*E18                            | 3                                                                 |                     |                          |                                                |           |